# How To Change Your Home Page

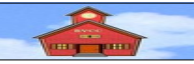

by Len Nasman, Bristol Village Ohio Computer Club Copyright 2021 ~ may be copied with permission Contact Webmaster@bvres.org

## Introduction

Your *Home Page* is what you see whenever you open your <u>web browser</u>. A web browser is a program or <u>App</u> that acts as an interface between your computer and the <u>World Wide Web</u> of the Internet. Web browsers such as Microsoft Edge, Mozilla Firefox, or Google Chrome, typically establish a default *Home Page* when they are first installed or when they are updated. Sometimes, installing new software will result in your *Home Page* being changed (sometimes without your permission). In any case, you have the power to change your *Home Page*.

# **Table of Contents**

| Introduction                               | . 1 |
|--------------------------------------------|-----|
| Changing your Home Page in Microsoft Edge  | .2  |
| Changing your Home Page in Mozilla Firefox | 3   |
| Installing a Firefox Ad Blocker            | .4  |
| Changing your Home Page in Google Chrome   | . 5 |

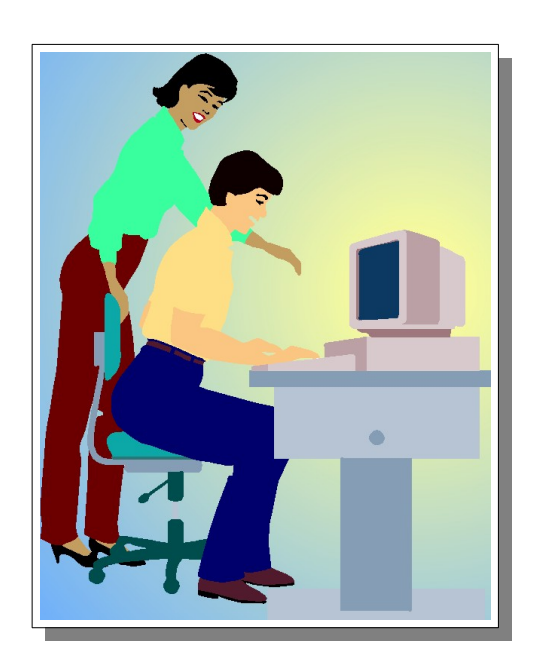

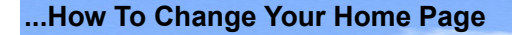

#### **Changing your Home Page in Microsoft Edge**

*Microsoft Edge* is the web browser that Microsoft includes with each installed copy of Windows 10. It assumes that you would like to use the default page as your *Home Page*.

- ✓ Open Edge.
- ✓ Browse to the web page that you would like to use as your *Home Page*.

You can use *any* web page as your Home Page. In this example the *Bristol Village Computer Club* page will be set to be the new *Home Page*.

- ✓ Enter bvres.org in the *Address Box* and then select the Computer Club option (or enter your desired *Home Page*).
- ✓ Highlight the *Address Bar text*, then press Ctrl+C to copy the address text.

Next, the Edge *settings* option will be used to define the new home page.

- ✓ Select the Settings and More option in the upper right corner of the *Edge* window.
- ✓ Select Setting Options from the Settings and More context menu.

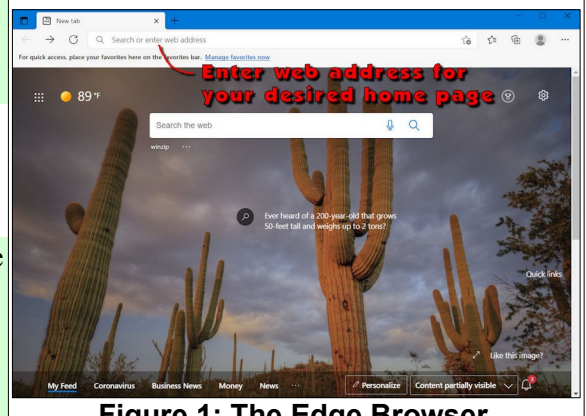

Figure 1: The Edge Browser.

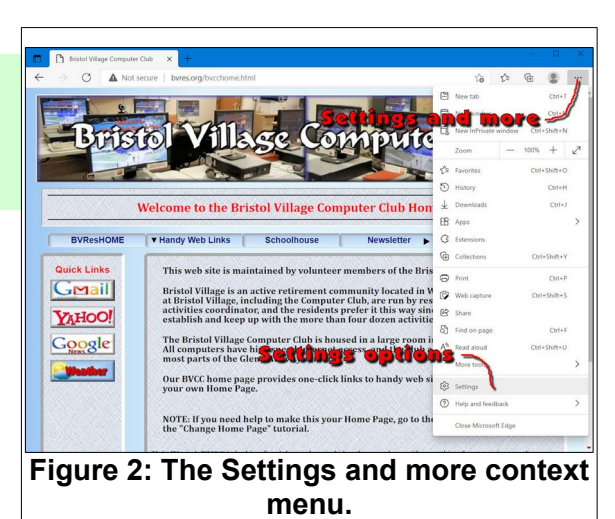

This will open Settings window TAB in the browser.

- ✓ In the *Settings* window, select **On startup**.
- ✓ Toggle the *Open a specific page* **ON**.
- ✓ In the pop up dialog box, press Ctrl+V to paste your desired home page address. Then select Add.
- ✓ Close Edge.

The next time you open *Edge*, it will open to your preferred *Home Page*.

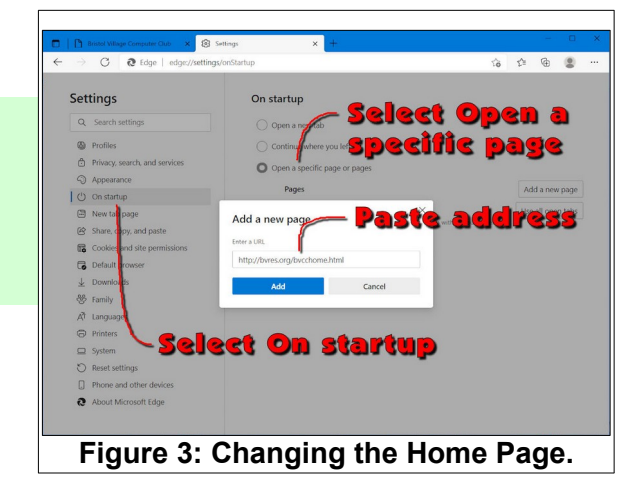

# **Changing your Home Page in Mozilla Firefox**

*Mozilla Firefox* is a free web browsing program that is preferred by many Windows users because it does not carry the same baggage and hacking possibilities as Microsoft Edge. <u>Firefox</u> comes with a default *Home Page*.

✓ First, browse to the web page that you would like to use as your *Home Page*.

In this example the Bristol Village Computer Club page (<u>http://bvres.org/bvcchome.html</u>) will be set to be the new *Home Page*.

- ✓ Enter bvres.org in the web page Address Box and then select the Computer Club option (or enter the desired Home Page).
- ✓ Select the Applications Menu from the upper right corner of the Firefox window.
- Select the Settings option from the Applications context menu.

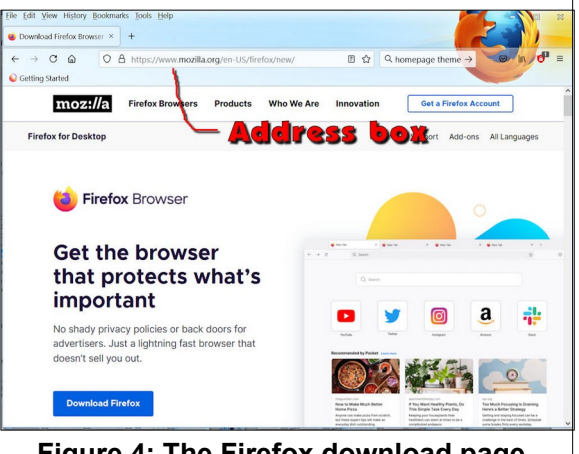

Figure 4: The Firefox download page.

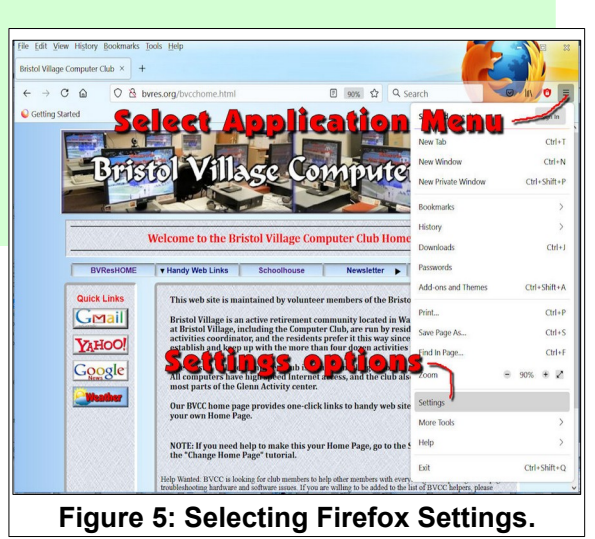

✓ In the *Options* dialog box select the *Home* option. Then, select **Use Current Page**.

Any time you want to change your *Home Page* just repeat the above process.

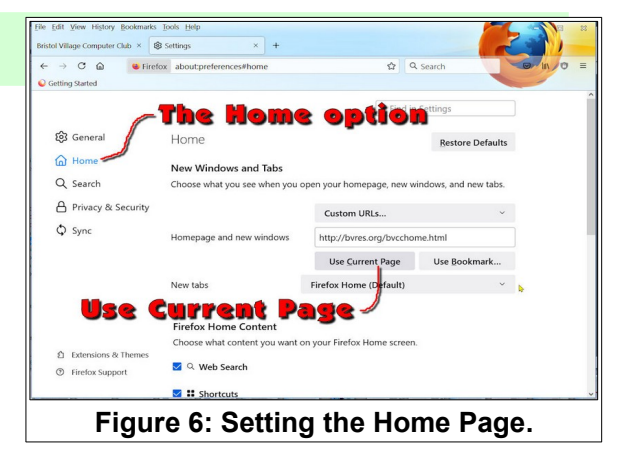

on.

#### **Installing a Firefox Ad Blocker**

There is an important add-on feature available in *Firefox* that will prevent the annoying pop up boxes that appear in some web sites.

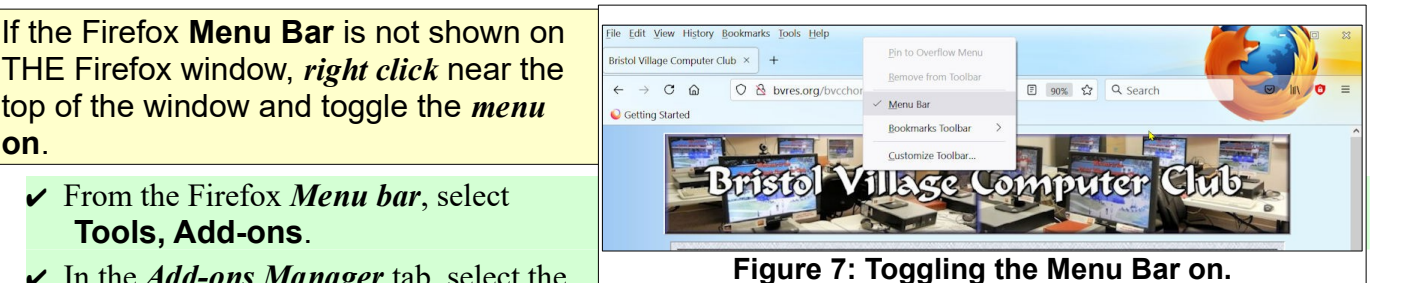

- ✓ In the *Add-ons Manager* tab, select the Find more add-ons option.
- ✓ In the Add-ons for Firefox tab, enter adblock in the Find add-ons search box.
- ✓ Select the *AdBlock Ultimate* Install option, then select Install.

This will stop most annoying pop up ads.

If you navigate to a page where you are willing to accept ads, select the adblock shield icon near the upper right corner of the Firefox window and toggle enable ads on this site on.

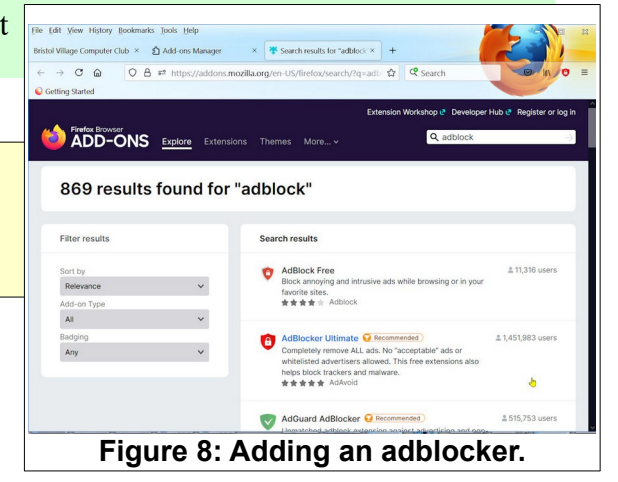

# **Changing your Home Page in Google Chrome**

<u>Google</u> not only supplies a powerful search engine and other utilities, it provides the <u>Chrome</u> web browser. <u>Google Chrome</u> is probably the third most used web browser (behind **Microsoft Edge** and **Firefox**).

You can download Google Chrome here.

- ✓ Open Google Chrome.
- First, browse to the web page that you would like to use as your *Home Page*.

In this example the Bristol Village Computer Club page (<u>http://bvres.org/bvcchome.html</u>) will be set to be the new *Home Page*.

- Enter bvres.org in the Address Box and then select the *Computer Club* option (or enter the desired *Home Page*).
- ✓ In the upper right corner of the Google web browser window, select the Customize and control Google Chrome tool.
- ✓ Select the Settings option from the context tool window.
- ✓ Scroll down to the *On startup* area.
- ✓ Select Open a specific page or set of pages.
- ✓ Select Use current page.

Constructed direc 2007 Advertising Basess Here Sacrated with a set of the Sacrated direc 2007 Figure 9: The Google.com page.

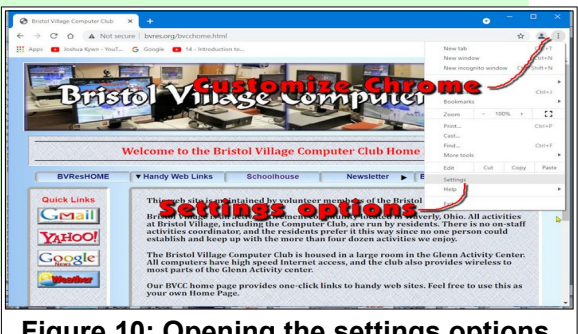

## Figure 10: Opening the settings options.

This will make the preferred web page become your *Home Page*. The next time you open Chrome this page will open. Any time you want to change your *Home Page* just repeat the above process.

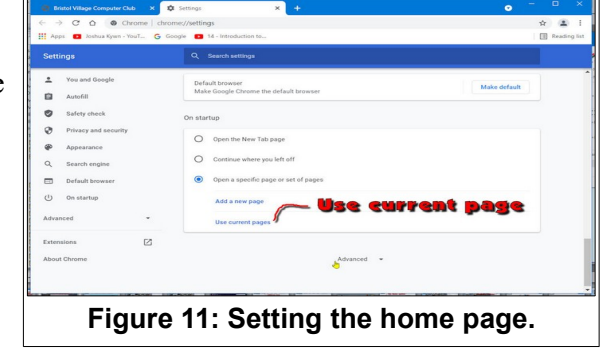

This version was edited June 29, 2021.

See the BVCC Schoolhouse <u>http://bvres.org/Schoolhouse-web-page/schoolhouse.html</u> for other LibreOffice tutorials.